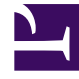

## **GENESYS**<sup>®</sup>

This PDF is generated from authoritative online content, and is provided for convenience only. This PDF cannot be used for legal purposes. For authoritative understanding of what is and is not supported, always use the online content. To copy code samples, always use the online content.

## Workforce Management Web for Supervisors Help

NSSW : Filtrer par contrat

4/18/2025

## NSSW : Filtrer par contrat

Cette page ne s'affiche dans l'**assistant Nouveau scénario de planning** (NSSW, New Schedule Scenario Wizard) que si vous avez coché la case **Filtrer en plus les agents par contrat** à l'écran Sélectionner une activité.

1. Sélectionnez un ou plusieurs contrats dans l'arborescence, qui contient **les ensembles métiers**, **sites** et **contrats**.

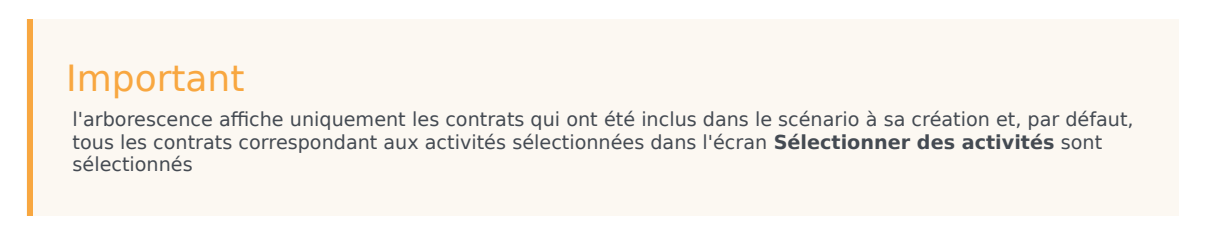

2. Cliquez sur **Suivant** pour passer à l'écran suivant.